- 1. Войдите в приложение OneLogin под своей учетной записью.
- 2. Перейдите в раздел Apps и нажмите кнопку Add app. В поле для фильтрации введите SAML и выберите приложение SAML Test Connector (IdP w/attr). При необходимости измените отображаемое название своего приложения и нажмите кнопку Save.
- 3. В Панели администратора KBPublisher откройте раздел Настройки, перейдите на вкладку Провайдеры аутентификации → SAML.

Найдите секцию Сервис-провайдер и в поле Метаданные нажмите иконку 🕕. Откроется окно Метаданные провайдера идентификации.

В приложении OneLogin на вкладке Configuration выполните следующие настройки: Audience: [Entity Id] Recipient: [Entity Id] ACS (Consumer) URL Validator: .\*. ACS (Consumer) URL: [Assertion Consumer Service URL] Single Logout URL: [Single Logout Service URL] Нажмите кнопку Save.

- 4. По умолчанию имена атрибутов KBPublisher совпадают с атрибутами OneLogin, но убедитесь, что они одинаковые.
- 5. Перейдите на вкладку SSO, затем в поле X.509 Certificate нажмите ссылку View Details.

Скопируйте содержимое сертификата, перейдите в KBPublisher, вставьте его в окно Сертификат открытого ключа формата X.509.

Скопируйте значения параметров Issuer URL, SAML 2.0 Endpoint (HTTP) и SLO Endpoint (HTTP), вставьте их в соответствующие поля в KBPublisher.

- 6. Если у вас еще нет пользователя на OneLogin, перейдите на вкладку Users и добавьте его.
- 7. В Панели администратора на странице настроек в разделе Администрирование перейдите на вкладку Тесты и нажмите кнопку Запустить тест/отладку.
- Если процедура прошла успешно, откроется соответствующее сообщение.
- 8. Если в OneLogin или Okta по нажатию App icon вход в KBPublisher не происходит, то в настройках приложения в поле RelayState введите полный путь к папке установки KBPublisher. Пример: https://domain.com/kb/

ID статьи: 444

Последнее обновление: 24 апр., 2023 Обновлено от: Черевко Ю. Ревизия: 4 Руководство пользователя v8.0 -> Единый вход -> SAML аутентификация -> Настройка OneLogin как поставщика удостоверений

https://www.kbpublisher.com/ru/kb/entry/444/